## INTALACIÓN DE CONTROLADORES BVR-500

- Pulse el botón PC y conecte la grabadora al ordenador
- Desactive el antivirus
- Inserte el CD

- Haga clic en Mi PC/Propiedades/Hardware. Pulse el botón "Administrador de Dispositivos"

- Un símbolo "?" en color amarillo le mostrará la ubicación de la grabadora. Haga clic dos veces.

- Seleccione Instalar o Actualizar controlador. Seleccione "Si, solo esta vez", seleccione siguiente. Seleccione "Instalar desde una lista o ubicación específica", seleccione siguiente. Marcar "Buscar en medios extraíbles...." y seleccione siguiente.

- En breves instantes estará instalado y listo para usar.